# **Configuración de Correos MS Outlook**

Junio de 2023

Si es tu primera cuenta en Outlook aparecerá la siguiente pantalla

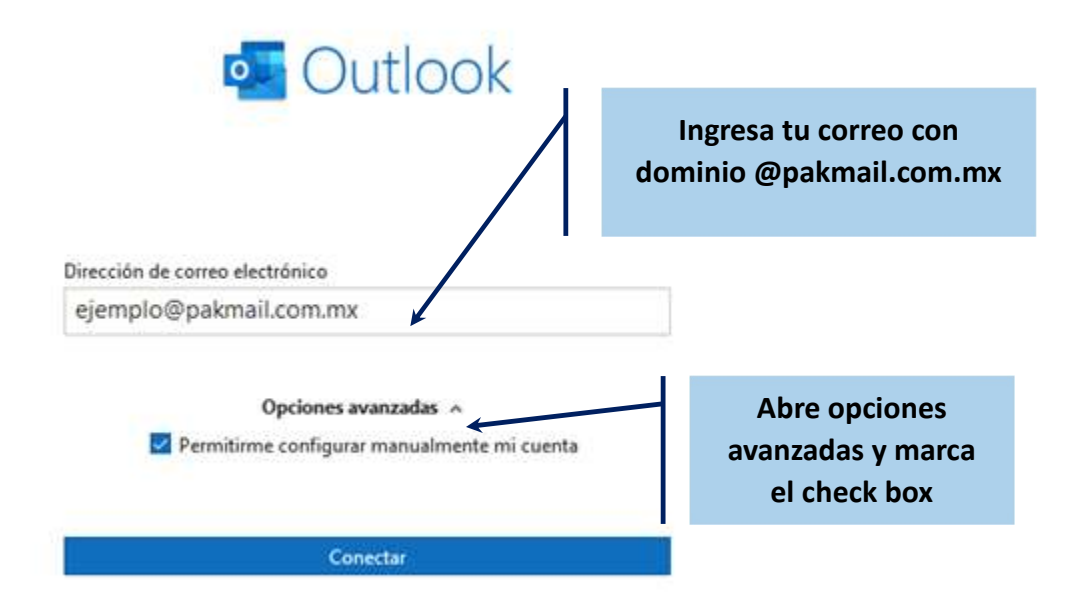

Si ya tienes Outlook y quieres agregar una nueva cuenta deberás ir al Menú de archivo y dar click en Agregar Cuenta En cualquier caso te enviará a la primera pantalla

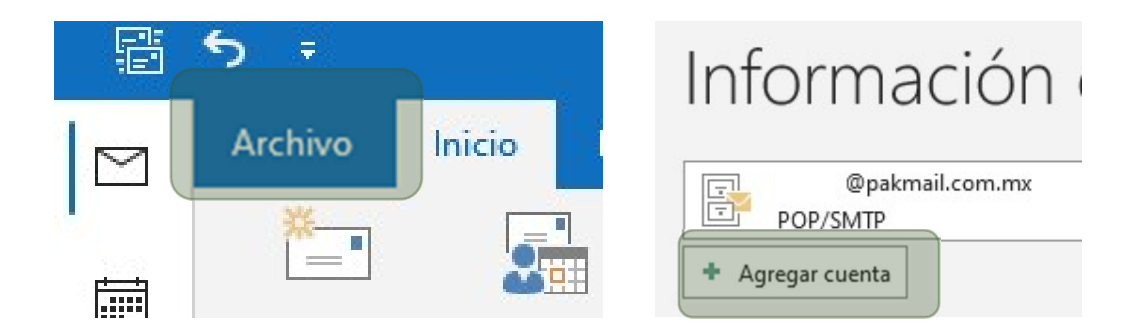

#### **Outlook se prepara**

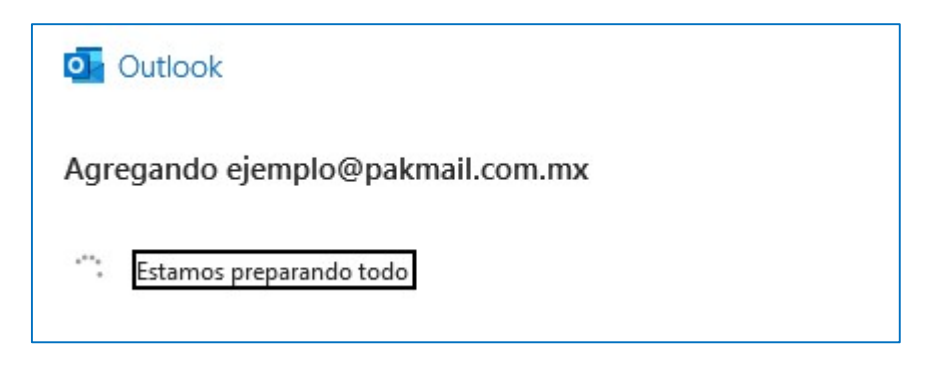

### En la siguiente pantalla deberás seleccionar la opción POP

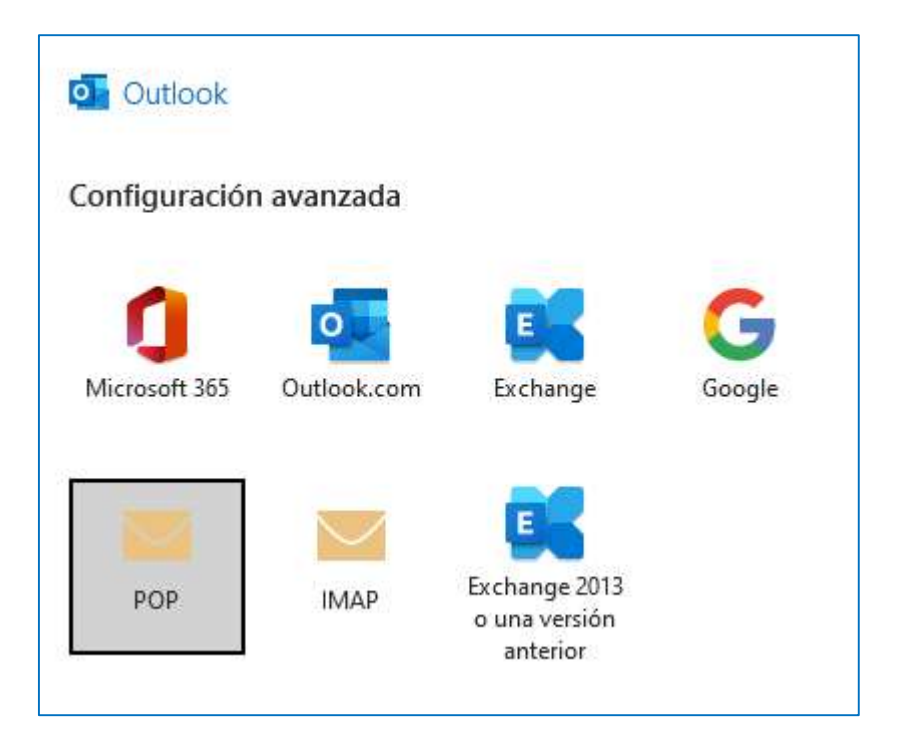

### A Continuación, escribe el password de tu correo

| Contraseña                  |                 |
|-----------------------------|-----------------|
| ejemplo@pakmail.com.mx      | (¿No es usted?) |
| Lonfiguración de cuenta POP |                 |

# Outlook enviará el siguiente mensaje, ya que optamos por Configurar manualmente la cuenta

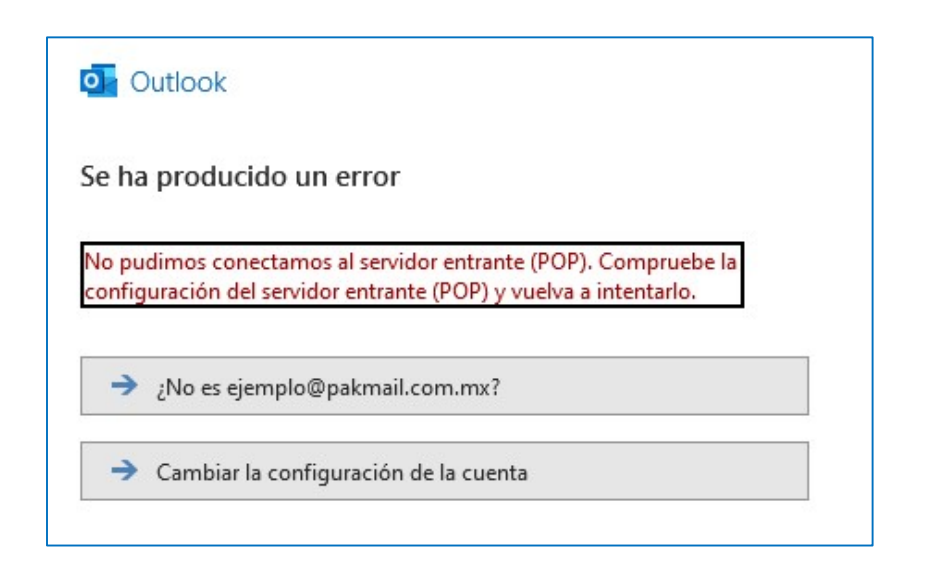

## En la siguiente pantalla deberás configurar los puertos de entrada y salida de tus correos (así aparece por default, pero deberás cambiar datos)

| Correo er    | ntrante                  |                    |               |            |          |
|--------------|--------------------------|--------------------|---------------|------------|----------|
| Servidor     | pop.pak                  | mail.com.mx        |               | Puerto     | 110      |
| Este se      | ervidor req              | uiere una conexi   | ón cifrada (S | SL/TLS)    |          |
| Reque segura | rir inicio d<br>a (SPA)  | e sesión utilizand | o Autentica   | ción de co | ntraseña |
| Correo sa    | liente                   |                    |               |            |          |
| Servidor     | smtp.pa                  | kmail.com.mx       |               | Puerto     | 465      |
| Método o     | le cifrado               | SSL/TLS 🔻          |               |            |          |
| Reque segura | erir inicio d<br>a (SPA) | e sesión utilizand | o Autentica   | ción de co | ntraseña |
| Entrega d    | e mensaje                | s                  |               |            |          |
|              | r un archiv              | o de datos existe  | nte           |            |          |
|              |                          |                    | Evamina       |            |          |

### Configuración de puertos Pon atención a todo lo marcado

| Configuración de cuenta POP<br>ejemplo@pakmail.com.mx                                                        | (¿No es usted?)       |
|----------------------------------------------------------------------------------------------------|-----------------------|
| Correo entrante<br>Servidor mail.pakmail.com.mx<br>Este servidor requiere una conexión cifrada (S            | Puerto 110<br>SL/TLS) |
| Segura (SPA) Correo saliente                                                                                 |                       |
| Servidor mail.pakmail.com.mx<br>Método de cifrado STARTTLS<br>Requerir inicio de sesión utilizando Autentica | Puerto 587            |
| segura (SPA)<br>Entrega de mensajes<br>Utilizar un archivo de datos existente                                |                       |
| Examinar                                                                                                    | r                     |
| Volver                                                                                                    | Siguiente             |

### Te vuelve a pedir la contraseña

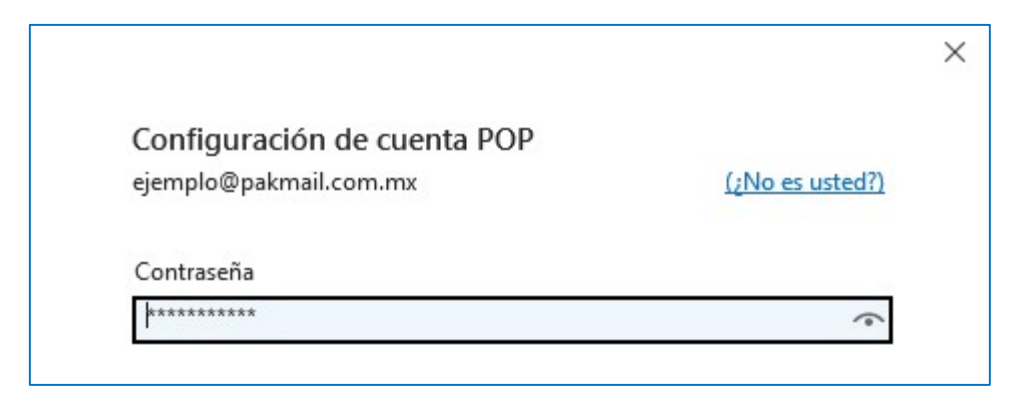

# ¡Listo!

| La cuenta se agregó correctamente.               |     |  |  |  |  |  |  |
|--------------------------------------------------|-----|--|--|--|--|--|--|
| POP                                              |     |  |  |  |  |  |  |
| ejemplo@pakmail.com.mx                           |     |  |  |  |  |  |  |
|                                                  |     |  |  |  |  |  |  |
|                                                  |     |  |  |  |  |  |  |
|                                                  |     |  |  |  |  |  |  |
| Agregar otra dirección de correo electrónico     |     |  |  |  |  |  |  |
| Dirección de correo electrónico Siguie           | nte |  |  |  |  |  |  |
| Opciones avanzadas 🔺                             |     |  |  |  |  |  |  |
| 🔽 Permitirme configurar manualmente mi cuenta    |     |  |  |  |  |  |  |
|                                                  |     |  |  |  |  |  |  |
|                                                  |     |  |  |  |  |  |  |
| Configurar Outlook Mobile en mi teléfono también |     |  |  |  |  |  |  |
| Hecho                                            |     |  |  |  |  |  |  |